## NASSAU OOGP

## HOW TO RESET YOUR PASSWORD ON NASSAU247.COM

**STEP 1:** Visit www.nassau247.com and click "Log In" on the top right hand section of the screen.

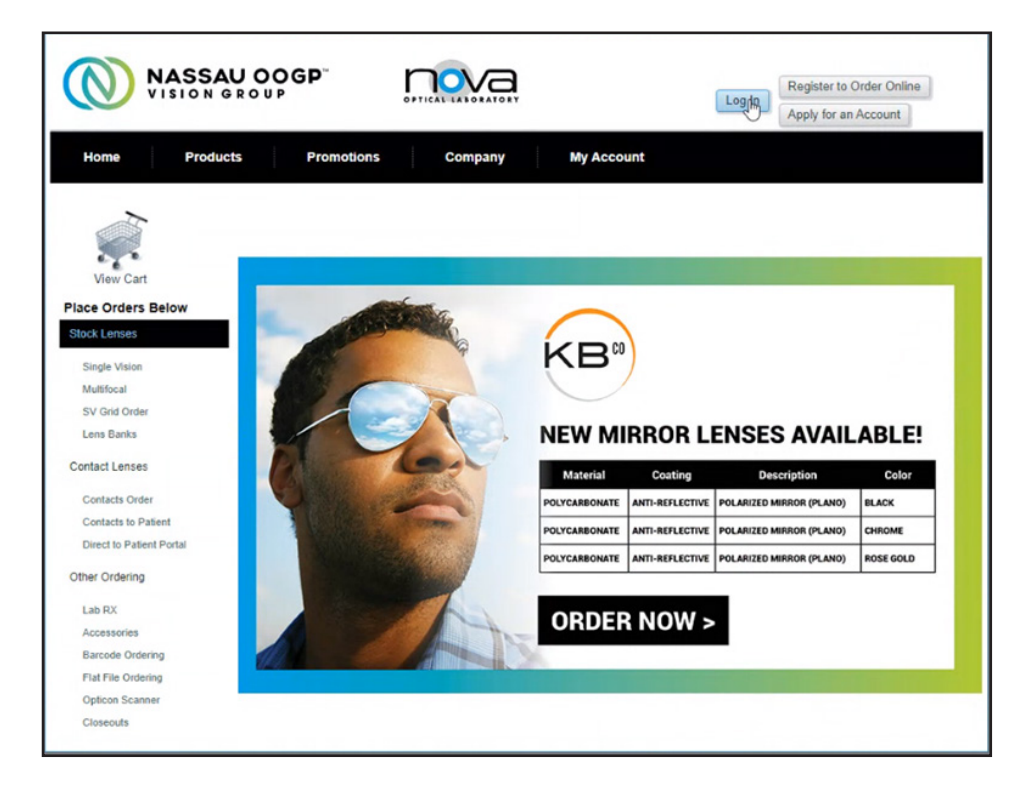

**STEP 2:** Click the "Forgot Password?" link under the log in credential section.

| NASSAU OOGP                                                                         |                                                             | Log In Register to Order Online<br>Apply for an Account |
|-------------------------------------------------------------------------------------|-------------------------------------------------------------|---------------------------------------------------------|
| Home Products Promotio                                                              | ns Company My Account                                       |                                                         |
| View Cart<br>Place Orders Below<br>Stock Lenses                                     | Log In<br>User Name:<br>Password:<br>Remember me next time. |                                                         |
| Single Vision<br>Multifocal<br>SV Grid Order<br>Lons Banks                          | Eorgot Password?                                            | Γ.                                                      |
| Contact Lenses<br>Contacts Order<br>Contacts to Patient<br>Direct to Patient Portal |                                                             | Э                                                       |
| Other Ordering<br>Lab RX<br>Accessories<br>Barcode Ordering                         |                                                             |                                                         |
| Flat File Ordering<br>Opticon Scanner<br>Closeouts                                  |                                                             |                                                         |

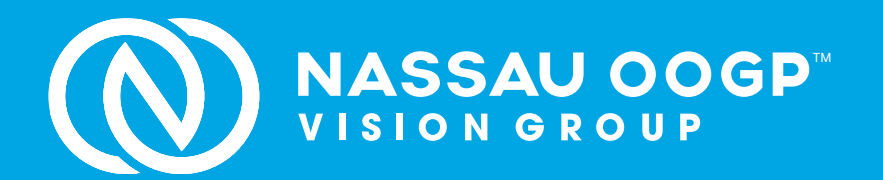

STEP 3: Enter your User Name and click "Submit".

\*If you do not remember your User Name please reach out to Customer Service at 800.526.0313\*

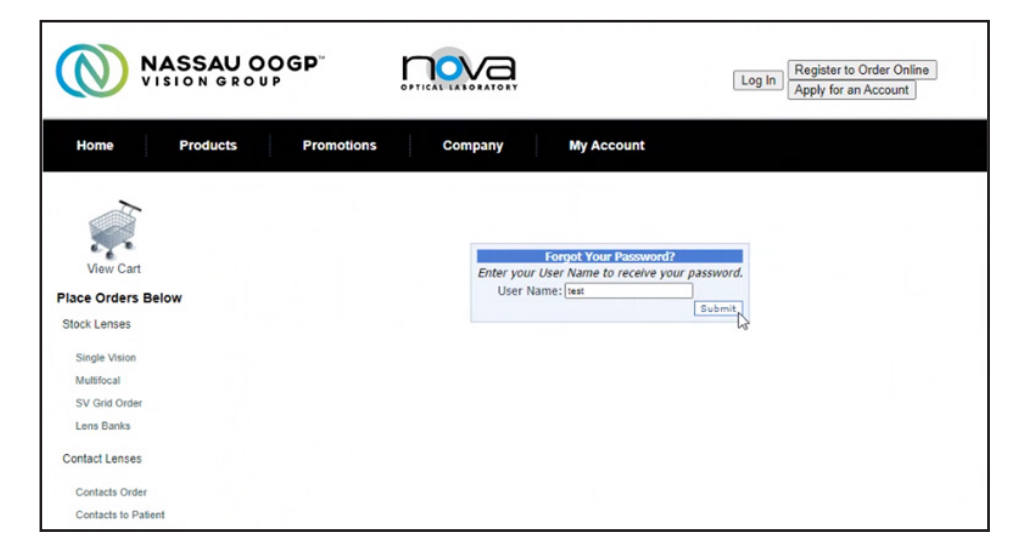

**STEP 4:** You will receive an email at the email address associated with your account with your User Name and a 1-time temporary password. *Check your spam folder if you don't see the email appear in your inbox. You will see which email destination was sent the information in the format below.* 

## Ex: s\*\*\*\*e@gmail.com

\*If you do not have access to the email on file or need assistance please contact Customer Service at 800.526.0313\*

| NASS.                                                                                                    | AU O<br>GROU | OGP                                                                                  | nova                                                                              |                          | Log In Register<br>Apply for | r to Order Online         |              |    |   |
|----------------------------------------------------------------------------------------------------|--------------|--------------------------------------------------------------------------------------|-----------------------------------------------------------------------------------|--------------------------|------------------------------|---------------------------|--------------|----|---|
| Home Prod                                                                                                    | ucts         | Promotions                                                                           | Company                                                                           | My Account               |                              |                           |              |    |   |
| View Cart                                                                                                    |              | Your pass                                                                            | word has been sent to the                                                         | email address you signed | up with.                     |                           |              |    |   |
| Place Orders Below<br>Stock Lenses                                                                                                    |              | [External]                                                                           | Nassau247 forg                                                                    | ot Pswd. (External       | Inbox x Notification x       |                           |              | 0  | Ø |
| Single Vision<br>Multifocal<br>SV Grid Order<br>Lens Banks<br>Contact Lenses<br>Contacts Order<br>Contacts to Patient<br>Direct to Patient Portal<br>Direct To Patient Portal<br>Other Ordering<br>Lab RX<br>Accessories<br>Barcode Ordering<br>Flat File Ordering<br>Opticon Scanner | -1           | noreply@nassa<br>to me ▼<br>Please return to th<br>User Name: YOU<br>Password: TEMPP | u247.com<br>he site and log in using the<br>RUSER NAME<br>ASSWORD123<br>→ Forward | following information.   |                              | Sun, May 8, 6:20 PM (15 h | iours ago) 🔥 | \$ | I |
| Closeouts                                                                                                    | p            |                                                                                      |                                                                                   |                          |                              | 1                         | E -          |    |   |

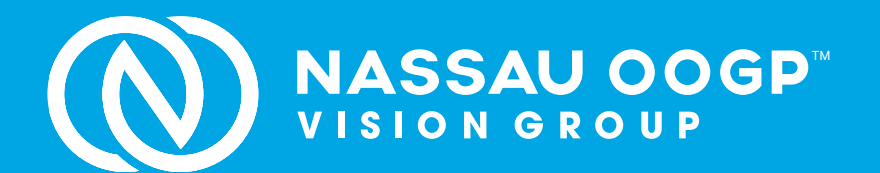

**STEP 5:** You will be automatically redirected to change your password after log in. Input your temporary password in the "Current Password" section and then type in a new password in the "New Password" and "Confirm Password" sections.

|                                                                                                 | SAU OO                     | GP .                                        |                                                                                                    |                                                                                  |                    | Log Off View Cart              |
|-------------------------------------------------------------------------------------------------|----------------------------|---------------------------------------------|----------------------------------------------------------------------------------------------------|----------------------------------------------------------------------------------|--------------------|--------------------------------|
| Home Pro                                                                                        | oducts                     | Promotions                                  | Company                                                                                                    | My Account                                                                       | Secure             |                                |
| View Cart<br>Place Orders Below<br>Stock Lenses<br>Single Vision<br>Multifocal<br>SV Grid Order | Password R<br>%*?8), Previ | equirement: Minimum<br>iously used password | Change<br>Current Passwo<br>New Passwo<br>Confirm New Passwo<br>Change Passwo<br>of 12 characters, at least<br>s may not be used. | Your Password<br>rd:<br>rd:<br>rd:<br>rd:<br>Cancel<br>1 uppercase letter, 1 low | ercase letter, 1 l | Number and 1 special character |
| Lens Banks                                                                                      |                            |                                             |                                                                                                    |                                                                                  |                    |                                |
| Contact Lenses                                                                                  |                            |                                             |                                                                                                    |                                                                                  |                    |                                |
| Contacts Order                                                                                  |                            |                                             |                                                                                                    |                                                                                  |                    |                                |
| Contacts to Patient                                                                             |                            |                                             |                                                                                                    |                                                                                  |                    |                                |
| Direct to Patient Portal                                                                        |                            |                                             |                                                                                                    |                                                                                  |                    |                                |
| Other Ordering                                                                                  |                            |                                             |                                                                                                    |                                                                                  |                    |                                |
| new Frame Order                                                                                 |                            |                                             |                                                                                                    |                                                                                  |                    |                                |
| StockEdgeLink                                                                                   |                            |                                             |                                                                                                    |                                                                                  |                    |                                |
| Lab RX                                                                                          |                            |                                             |                                                                                                    |                                                                                  |                    |                                |
| Accessories                                                                                     |                            |                                             |                                                                                                    |                                                                                  |                    |                                |
| Barcode Ordering                                                                                |                            |                                             |                                                                                                    |                                                                                  |                    |                                |
| Flat File Ordering                                                                              |                            |                                             |                                                                                                    |                                                                                  |                    |                                |
| Opticon Scanner                                                                                 |                            |                                             |                                                                                                    |                                                                                  |                    |                                |

**STEP 6:** You are now set up with your new password and can proceed to placing your orders on-line.